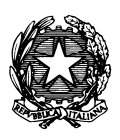

Conservatorio di Musica "Antonio Vivaldi"

VIA PARMA, 1 – 15100 ALESSANDRIA TEL. 0131/051500 – FAX 0131/325336 WEB SITE: www.conservatoriovivaldi.it E-MAIL: segreteria.didattica@conservatoriovivaldi.it

## PROCEDURA INSERIMENTO DOMANDA DI AMMISSIONE A.A. 2013/2014 – TERZA SESSIONE

aggiornata al 10/07/2013

# TRIENNI DI I LIVELLO BIENNI DI II LIVELLO CORSI PRE-ACCADEMICI (FORMAZIONE MUSICALE DI BASE)

Premessa

Dopo aver terminato l'inserimento della parte anagrafica, e prima di stampare la domanda, <u>si deve</u> passare all'inserimento delle tasse cosicché sulla stampa risulti anche un prospetto delle tasse pagate senza le quali il Conservatorio non potrà procedere all'iscrizione. Si consiglia di pagare le tasse prima di compilare la domanda di ammissione (ved. Pag. 7).

Si rammenta che alla fine dell'inserimento dei dati (anagrafici e tasse) <u>si deve</u> stampare la domanda di ammissione ed inviarla a mezzo raccomandata A/R o consegnarla personalmente al Conservatorio allegando i documenti come richiesto dal Conservatorio stesso (a seguire).

Si raccomanda di prendere attenta visione dei seguenti documenti presenti sul sito:

-Requisiti per AMMISSIONE 13/14

-Scadenzario 2013/14 (pubblicato nei mesi di luglio/agosto)

-Vademecum I e II livelli per allievi e per docenti.

Il periodo per per completare la procedura d'Ammissione è dal 22 luglio al 30 agosto 2013.

I corsi cui si può avere accesso presso il Conservatorio Vivaldi di Alessandria per l'a.a. 2013/14 in Terza Sessione sono i seguenti (si prega di far riferimento alle diciture precise al momento dell'immissione dei dati del Corso/Scuola):

| Tipo<br>corsi /                      | Corso                                    | Note |  |  |  |  |
|--------------------------------------|------------------------------------------|------|--|--|--|--|
| 300010                               | ARPA (P.A.)                              |      |  |  |  |  |
|                                      | CANTO (P.A.)                             |      |  |  |  |  |
| щ                                    | CHITARRA (P.A.)                          |      |  |  |  |  |
| AS                                   | CLARINETTO (P.A.)                        |      |  |  |  |  |
| B                                    | CLAVICEMBALO (P.A.)                      |      |  |  |  |  |
| Ξ_                                   | COMPOSIZIONE (P.A.)                      |      |  |  |  |  |
| щΩ                                   | CONTRABBASSO (P.A.)                      |      |  |  |  |  |
| <b>A</b> E                           | CORNO (P.A.)                             |      |  |  |  |  |
| С<br>Ц<br>Ц                          | FAGOTTO (P.A.)                           |      |  |  |  |  |
| S S                                  | FLAUTO (P.A.)                            |      |  |  |  |  |
| Ξŭ                                   | JAZZ (P.A.) indicare Specifica Strum     |      |  |  |  |  |
| Ъ                                    | MUSICA CORALE E DIREZIONE DI CORO (P.A.) |      |  |  |  |  |
| ΝЧ                                   | MUSICA ELETTRONICA (P.A.)                |      |  |  |  |  |
| M H                                  | OBOE (P.A.)                              |      |  |  |  |  |
| <u>ک</u>                             | ORGANO E COMP. ORGANISTICA (P.A.)        |      |  |  |  |  |
| N N N                                | PIANOFORTE PRINCIPALE (P.A.)             |      |  |  |  |  |
| 0<br>0<br>0<br>0<br>0<br>0<br>0<br>0 | SASSOFONO (P.A.)                         |      |  |  |  |  |
|                                      | STRUMENTI A PERCUSSIONE (P.A.)           |      |  |  |  |  |
| Δ                                    | TROMBA (P.A.)                            |      |  |  |  |  |
| IS I                                 | TROMBONE (P.A.)                          |      |  |  |  |  |
| RO                                   | VIOLA (P.A.)                             |      |  |  |  |  |
| ŭ                                    | VIOLINO (P.A)                            |      |  |  |  |  |
|                                      | VIOLONCELLO (P.A.)                       |      |  |  |  |  |

| Tipo<br>corsi / | Corso                                                                   | Note                               |  |
|-----------------|-------------------------------------------------------------------------|------------------------------------|--|
| scuole          | 00130                                                                   |                                    |  |
|                 | ARPA ? I LIVELLO (T.S.M)                                                |                                    |  |
|                 | BATTERIA E PERCUSSIONI JAZZ ? I LIVELLO (T.S.M)                         | _                                  |  |
|                 | CANTO ? I LIVELLO (T.S.M)                                               |                                    |  |
|                 | CANTO JAZZ ? I LIVELLO (T.S.M)                                          |                                    |  |
|                 | CHITARRA?ILIVELLO(T.S.M)                                                | _                                  |  |
|                 | CHITARRA JAZZ ? I LIVELLO (T.S.M)                                       | _                                  |  |
| *               | CLARINETTO ? I LIVELLO (T.S.M)                                          |                                    |  |
| Q Q             | CLAVICEMBALO E TASTIERE STORICHE ? I LIVELLO (T.S.M)                    |                                    |  |
|                 | COMPOSIZIONE - I LIVELLO (T.S.M.)                                       |                                    |  |
| ۳<br>۲          | CONTRABBASSO ? I LIVELLO (T.S.M)                                        |                                    |  |
|                 | CONTRABBASSO JAZZ ? I LIVELLO (T.S.M)                                   |                                    |  |
| _               | CORNO ? I LIVELLO (T.S.M)                                               |                                    |  |
| ā               | DIDATTICA DELLA MUSICA - I LIVELLO (T.S.M.)                             | * la presenza del "?" è un         |  |
|                 | DIREZIONE DI CORO E COMPOSIZIONE CORALE ? I LIVELLO (T.S.M)             | refuso del programma – Si          |  |
| <b>N</b>        | FAGOTTO ? I LIVELLO (T.S.M)                                             | faccia comunque                    |  |
| Ş               | FLAUTO ? I LIVELLO (T.S.M)                                              | riferimento alla dicitura          |  |
| Ē               | MUSICA ELETTRONICA ? I LIVELLO (T.S.M)                                  | riportata                          |  |
| R               | OBOE ? I LIVELLO (T.S.M)                                                |                                    |  |
|                 | ORGANO E C.O I LIVELLO (T.S.M.)                                         |                                    |  |
| SI              | PIANOFORTE ? I LIVELLO (T.S.M)                                          |                                    |  |
| R               | PIANOFORTE JAZZ ? I LIVELLO (T.S.M)                                     |                                    |  |
| U U             | SAXOFONO ? I LIVELLO (T.S.M)                                            |                                    |  |
|                 | SAXOFONO JAZZ ? I LIVELLO (T.S.M)                                       |                                    |  |
|                 | STRUMENTI A PERCUSSIONE ? I LIVELLO (T.S.M)                             |                                    |  |
|                 | TROMBA? I LIVELLO (T.S.M)                                               |                                    |  |
|                 | TROMBONE ? I LIVELLO (T.S.M)                                            |                                    |  |
|                 | VIOLA? I LIVELLO (T.S.M)                                                |                                    |  |
|                 | VIOLINO ? I LIVELLO (T.S.M)                                             |                                    |  |
|                 | VIOLONCELLO ? I LIVELLO (T.S.M)                                         |                                    |  |
|                 | ARPA - BIENNIO DI II LIVELLO                                            |                                    |  |
|                 | CANTO ind. Discipline dello Spettacolo Musicale - BIENNIO DI II LIVELLO |                                    |  |
|                 | CAN I O IND. INT. ESEC BIENNIO DI II LIVELLO                            |                                    |  |
|                 |                                                                         |                                    |  |
|                 | CLARINETTO - BIENNIO DI II LIVELLO                                      |                                    |  |
|                 | CLARINE I TO INU. CIAIMENO DUILI IVELLO                                 |                                    |  |
|                 |                                                                         | indicare nel Campo "Specifica      |  |
| 2               |                                                                         | Corso" la Scuola (Composizione o   |  |
|                 | COMPOSIZIONE CORALE E DIREZIONE DI CORO - BIENNIO DI II LIVELLO         | Direzione)                         |  |
| ۳<br>۲          | COMPOSIZIONE - BIENNIO DI IL LIVELLO                                    |                                    |  |
|                 |                                                                         |                                    |  |
| =               |                                                                         |                                    |  |
| ā               |                                                                         |                                    |  |
|                 |                                                                         |                                    |  |
| <b>A</b>        | FORWAZIONE ORCHESTRALE - BIENNIO DI ILLIVELLO                           | indicare nel Campo "Specifica      |  |
| Z               |                                                                         | Corso" la Scuola (Chitarra, Canto, |  |
| Ē               | JAZZ - BIENNIO DI II LIVELLO                                            | Pianoforte, ecc.)                  |  |
| B               | OBOE E CORNO INGLESE - BIENNIO DI II LIVELLO                            |                                    |  |
| ~               | ORGANO E COMPOSIZIONE ORGANISTICA - BIENNIO DI ILLIVELLO                |                                    |  |
| Ř               | PIANOFOR TE Ind. Acc. e Coll. Al Planoforte - BIENNIO DI II LIVELLO     |                                    |  |
| <u> </u>        |                                                                         |                                    |  |
| U               |                                                                         |                                    |  |
|                 |                                                                         | in procedura di                    |  |
|                 | TROMBA - BIENNIO DI II LIVELLO                                          | approvazione da parte del          |  |
|                 |                                                                         | Ministero – l'attivazione          |  |
|                 | TROMBONE - BIENNIO DI II LIVELLO                                        | non è garantita                    |  |
|                 |                                                                         |                                    |  |
|                 |                                                                         |                                    |  |
|                 | VIOLONCELLO - BIENNIO DI II LIVELLO                                     |                                    |  |

# **RICHIESTA AMMISSIONI**

## Collegarsi alla pagina internet https://www.servizi.isidata.it/SSdidatticheCO/

Dal menu principale, scegliere l'opzione 1. "Inserimento domanda di ammissione",

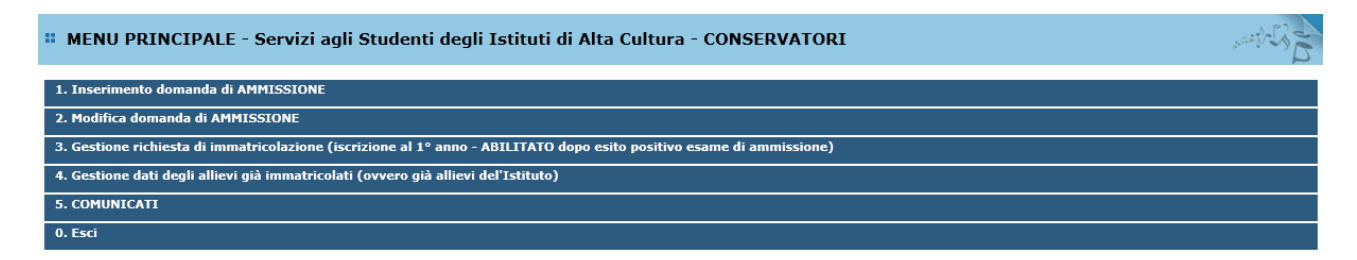

selezionare dal menu a tendina l'Istituzione a cui si intende inoltrare la domanda di ammissione.

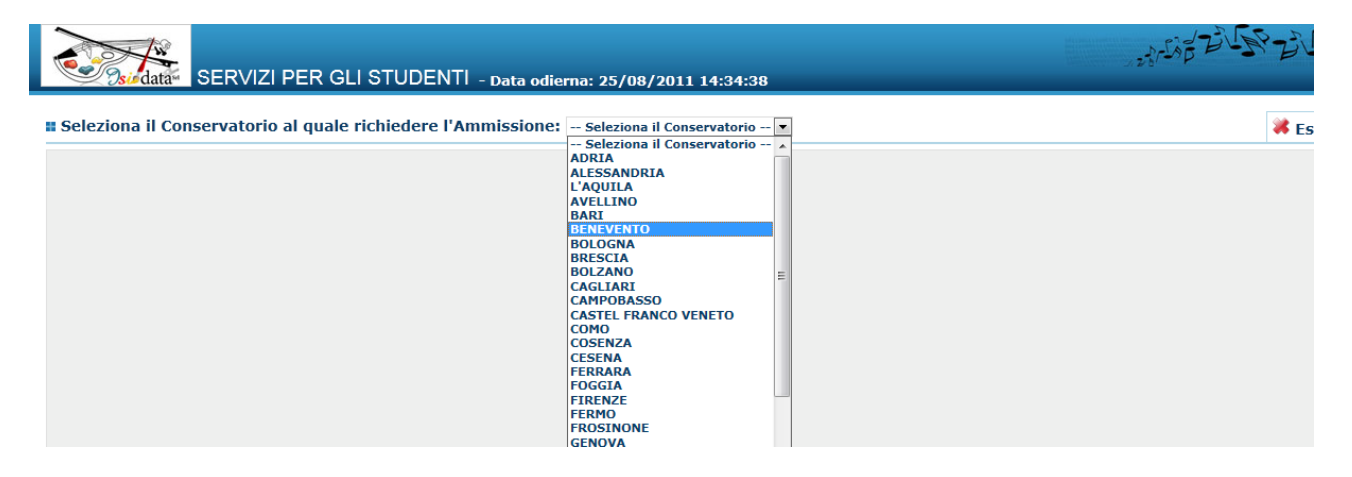

Inserire i dati richiesti nei relativi campi di testo.

| Anagrafica                                                                    | Angrafica                                                                                                    |                                                                                                    |  |  |  |  |  |
|-------------------------------------------------------------------------------|----------------------------------------------------------------------------------------------------|----------------------------------------------------------------------------------------------------|--|--|--|--|--|
|                                                                               |                                                                                                    |                                                                                                    |  |  |  |  |  |
|                                                                               | Inserisci   Annulia                                                                                                    |                                                                                                    |  |  |  |  |  |
| - Per selvere l'inserimento clicce su Selve, il programme invierè elle vostre | P Persiner l'inscrimente dices su Salve. Il accomme invieré alle veste t'eneil. Legin e Personnet con qui è possibile apportante le modificie ai dei inscriti assente dei la contribie angle effettuate le registratione delle tar richieste.                                                                 |                                                                                                    |  |  |  |  |  |
| - Si rommente che alle fine dell'inserimento dei deti (enografici e tesse) si | St remments che alle fine dell'inserimento dei del (engrafici e tasse) i deve stampare la domanda di amministano ed invitaria massa recommandata A/R o consequencia personalmenta al Conservatorio allasondo i documenti came richiesto dal Conservatorio attasso.                                            |                                                                                                    |  |  |  |  |  |
| PASSWORD                                                                      |                                                                                                    | 6                                                                                                    |  |  |  |  |  |
|                                                                               | Inclusion (feet area)                                                                                                    |                                                                                                    |  |  |  |  |  |
| Cognome*                                                                      | antisi na sograma (anti nama)                                                                                                    |                                                                                                    |  |  |  |  |  |
| Nome*                                                                         | Inscrite Nome (accord name)                                                                                                    |                                                                                                    |  |  |  |  |  |
|                                                                               |                                                                                                    |                                                                                                    |  |  |  |  |  |
|                                                                               |                                                                                                    |                                                                                                    |  |  |  |  |  |
| Scuola di*                                                                    |                                                                                                    |                                                                                                    |  |  |  |  |  |
| Eventuele exercifice correc                                                   | Inserire la specifica del corso (utile per i corsi abilitanti - max 100 canetten)                                                                                                    |                                                                                                    |  |  |  |  |  |
|                                                                               |                                                                                                    |                                                                                                    |  |  |  |  |  |
| Anno scuole Media/Liceo ennesse                                               | Interne l'anne di souele Hedia/Liese (HAX 3 caratten) annesse (per gli tabluti che la prevedeno) o no che si freguenta o si intendo freguentare es. 35A=2* SUPERIORE /                                                                                                    | ANNESSO 3H+2^ MEDIA NON ANNESSA                                                                                                   |  |  |  |  |  |
|                                                                               | (necrire la nesionalità (se non à presente nell'elence servierle per estese nel compo sottestante)                                                                                                    |                                                                                                    |  |  |  |  |  |
| Nezionelità*                                                                  | ITALIA T                                                                                                    |                                                                                                    |  |  |  |  |  |
|                                                                               | NASCITA                                                                                                    |                                                                                                    |  |  |  |  |  |
| Regione                                                                       |                                                                                                    |                                                                                                    |  |  |  |  |  |
| Provincia                                                                     |                                                                                                    |                                                                                                    |  |  |  |  |  |
|                                                                               | Scogliore il comune del menu e digitario nel campo astitastante                                                                                                    |                                                                                                    |  |  |  |  |  |
| Comune                                                                        | <b>T</b>                                                                                                    |                                                                                                    |  |  |  |  |  |
| Parts of annulas &                                                            |                                                                                                    |                                                                                                    |  |  |  |  |  |
|                                                                               |                                                                                                    | M                                                                                                    |  |  |  |  |  |
| Codice fiscals *                                                              |                                                                                                    |                                                                                                    |  |  |  |  |  |
|                                                                               | RESIDENZA (PER GLI STRANIERI INSERTRE IL DOMICILIO IN I                                                                                                    | IIALIA)                                                                                                    |  |  |  |  |  |
|                                                                               |                                                                                                    |                                                                                                    |  |  |  |  |  |
| Provincie                                                                     |                                                                                                    |                                                                                                    |  |  |  |  |  |
| Comune                                                                        | Scopiere il comune dei menu e diglierte nei compo sottostante                                                                                                    |                                                                                                    |  |  |  |  |  |
|                                                                               |                                                                                                    |                                                                                                    |  |  |  |  |  |
| Cap*                                                                          |                                                                                                    |                                                                                                    |  |  |  |  |  |
| Indirizzo*                                                                    |                                                                                                    |                                                                                                    |  |  |  |  |  |
| Telefono fiero                                                                | Telefone fisse obbligatorie ac non al inacriace il nº di Collulore                                                                                                    |                                                                                                    |  |  |  |  |  |
|                                                                               | N* di collulare obbligatorio se non si inserisce il nº di telefono faso                                                                                                    |                                                                                                    |  |  |  |  |  |
| Cellulere                                                                     |                                                                                                    |                                                                                                    |  |  |  |  |  |
|                                                                               | A 51 fo presente de alcuni gesteri di sessunti di posta elettronica, come ad esemple HOTHALL e GMALL, potrebbero considerare come SPAM le email inviste automaticar<br>Potende quebre le email nen fessore presenti in l'esté entivellar confective nelle estelle el coste denominate (second administrative) | mente dell'indivisse 'servisi_studenti@isidate.it' utilissate per tutte le funsionalità del site ISIDATA - SERVIZI AGLI STUDENTI. |  |  |  |  |  |
| Ermeil*                                                                       | Contreasophere pel come peste aleure l'indrites 'acrvis_student/Qisidete.4' per non evere cesì nessun probleme nelle ricesioni future.                                                                                                    |                                                                                                    |  |  |  |  |  |
|                                                                               |                                                                                                    |                                                                                                    |  |  |  |  |  |
| Insegnants preferito (in ordine di preferenze):                               |                                                                                                    |                                                                                                    |  |  |  |  |  |
|                                                                               |                                                                                                    |                                                                                                    |  |  |  |  |  |
| Toransente oransentere                                                        | Inaconatio properatore delle late (se non è presente nell'elence serverie per estese nel compe sottestante)                                                                                                    |                                                                                                    |  |  |  |  |  |
|                                                                               |                                                                                                    |                                                                                                    |  |  |  |  |  |
| Titolo di studio                                                              |                                                                                                    |                                                                                                    |  |  |  |  |  |
| In possesso Dip.Sup                                                           | 🔲 🕈 Per i cersi Trionnali, Sionnali od Abilitazioni è obbligatorio avero il diploma di meturità                                                                                                    |                                                                                                    |  |  |  |  |  |
| Anno\A.A. emmissione                                                          | 1 2010/2011                                                                                                    |                                                                                                    |  |  |  |  |  |
| R* Commissions                                                                | 1.                                                                                                    |                                                                                                    |  |  |  |  |  |
|                                                                               | ×                                                                                                    |                                                                                                    |  |  |  |  |  |
| Note                                                                          |                                                                                                    |                                                                                                    |  |  |  |  |  |
|                                                                               | 🖬 Insertsci i 🖉 Annulta                                                                                                    |                                                                                                    |  |  |  |  |  |

N.B.: i campi contrassegnati con l'asterisco sono obbligatori.

Per spostarsi da un campo all'altro usare il tasto Tab, per tornare al campo precedente utilizzare il tasto Maiusc + tab. Per i menu a tendina basterà cliccare sulla freccia laterale o sulla casella di testo, digitare velocemente le prime lettere e scorrere in alto in basso della lista attraverso la barra di scorrimento, selezionare il testo desiderato con il mouse, cliccare o premere invio.

Password: la password sarà calcolata automaticamente cliccando sull'icona laterale.

```
INSERIMENTO (I campi contrassegnati con il segno * sono obbligatori)
PASSWORD
```

**Cognome:** inserire solamente il cognome a caratteri maiuscoli. **Nome:** inserire solamente il nome a caratteri maiuscoli. **Sesso:** selezionare dal menu a tendina se Maschio o Femmina. **Scuola di:** selezionare dal menu a tendina la Scuola, ovvero il corso di diploma o laurea per il quale si intende richiedere l'esame di ammissione (ved. Tabella alle pagg.1-2).

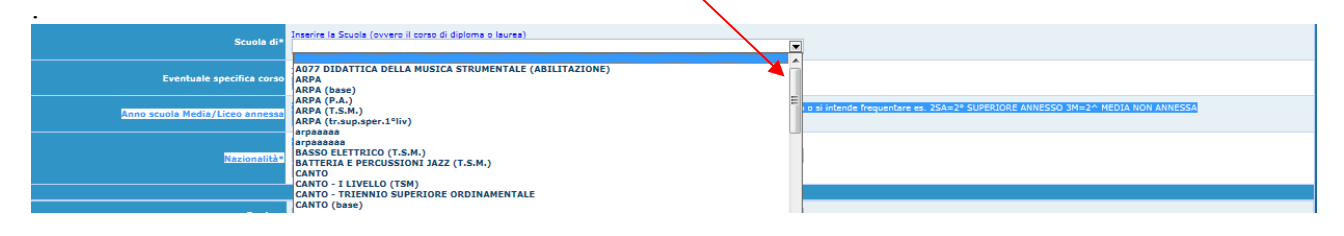

#### ATTENZIONE!

In base al corso richiesto porre molta attenzione alle specifiche che accompagnano il nome della Scuola/Strumento.

Se si richiede l'ammissione a:

Corsi di Formazione musicale di Basedeve apparire "(P.A.)"Triennio di I livellodeve apparire "(T.S.M.)"Biennio di II livellodeve apparire "BIENNIO DI II LIVELLO"

Eventuale specifica corso: inserire la specifica corso. (max 100 caratteri).

**Anno di Scuola Media/Liceo annessi:** Inserire l'anno di scuola Media/Liceo (MAX 3 caratteri) annessa (per gli Istituti che la prevedono) o no che si frequenta o si intende frequentare es. 2SA=2° SUPERIORE ANNESSO 3M=3^ MEDIA NON ANNESSA.

#### DATI RELATIVI ALLA NASCITA

Nazionalità: selezionare dal menu a tendina la nazionalità.

Regione: inserire la regione di nascita solamente in caso di cittadinanza italiana.

**Provincia nascita:** sarà possibile inserire la provincia di nascita solamente se si è inserita la regione. Si avrà la lista delle province appartenenti solamente a quella regione. Nel caso di nazionalità non italiana inserire EE = Escursionista Estero.

**Comune:** scegliere il comune <u>di nascita</u> dal menu a tendina, oppure se si tratta di un comune non presente nella lista, lasciare vuoto il campo con il menu a tendina e digitarlo nella casella sottostante.

Nel caso di allievi stranieri, lasciare vuoto il campo con il menu a tendina e digitare nel campo sottostante il paese di provenienza. inserire Es.: se la nazionalità è americana, inserire USA. (oppure USA-New York).

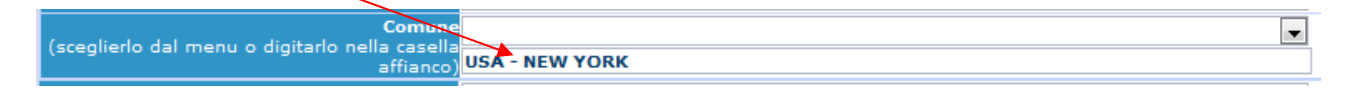

Data di nascita: inserire la data di nascita nel formato gg/mm/aaaa (dd/mm/yyyy).

**Codice fiscale:** digitare il proprio codice fiscale, oppure farlo calcolare direttamente al sistema cliccando sull'icona laterale,

| Codice fiscale srt |                    |            |  |
|--------------------|--------------------|------------|--|
|                    |                    |            |  |
|                    | Cognome:           | Bianchi    |  |
|                    | Nome:              | Mario      |  |
|                    | Sesso              | М          |  |
|                    | Comune di nascita: | ROMA       |  |
|                    | Data di nascita:   | 23/12/2000 |  |
|                    | Calcola            | Riporta    |  |
|                    |                    |            |  |

cliccare su "Calcola" e poi "Riporta" per inserirlo.

DATI RELATIVI ALLA RESIDENZA

#### N.B.: Nel caso di allievi stranieri, per ovvi motivi, inserire il domicilio in Italia e non la residenza estera.

**Regione:** inserire la regione <u>di residenza.</u>

**Provincia:** sarà possibile inserire la provincia <u>di residenza</u> solamente se si è inserita la regione. Si avrà la lista delle province appartenenti solamente a quella regione. Nel caso di nazionalità non italiana inserire EE = Escursionista Estero.

**Comune:** scegliere il comune <u>di residenza</u> dal menu a tendina, oppure se si tratta di un comune non presente nella lista, lasciare vuoto il campo con il menu a tendina e digitarlo nella casella sottostante.

**Cap:** digitare il codice di avviamento postale (numerico, massimo 5 caratteri).

Indirizzo: digitare l'indirizzo ed il relativo numero civico.

Telefono: inserire il numero di telefono dell' abitazione.

Cellulare: inserire uno o più numeri di cellulare. E' obbligatorio inserire o il n. di telefono fisso o di cellulare.

**E-mail:** inserire l'indirizzo e-mail (minuscolo). **Obbligatorio**; in questo caso indispensabile per comunicarvi il Login e la Password per poter rientrare ed apportare eventuali modifiche. E' importante ricordarsi di cambiare questo dato (anche quando sarete allievi) in quanto ogni comunicazione ed altro verranno inviate a questo indirizzo; inoltre, se dimenticate le vostre credenziali, potrete richiederle scegliendo l'opzione "Password dimenticata" al momento della futura autenticazione.

Si fa presente che alcuni gestori di account di posta elettronica, come ad esempio HOTMAIL o GMAIL, potrebbero considerare come SPAM le email inviate automaticamente dall'indirizzo 'servizi\_studenti@isidata.it' utilizzato per tutte le funzionalità del sito ISIDATA - SERVIZI AGLI STUDENTI.

Pertanto qualora le email non fossero presenti in 'posta arrivata' controllare anche nella cartella di posta denominata 'spam' o 'posta indesiderata'!

Contrassegnare poi come posta sicura l'indirizzo 'servizi\_studenti@isidata.it' per non avere così nessun problema nelle ricezioni future.

**Insegnante preferito:** in questo campo avete l'opportunità di inserire in ordine di preferenza 3 insegnanti della scuola principale al quale desiderereste essere assegnati (è a discrezione dell'Istituzione l'eventuale accettazione).

**Insegnante preparatore:** Inserire l'insegnante preparatore dalla lista (se non è presente nell'elenco scriverlo per esteso nel campo sottostante; in assenza di insegnante scrivere Autodidatta).

Titolo di studio: inserire il titolo di studio o la provenienza da altro Istituto etc.....

**In possesso Dip.Sup.:** apporre il segno di spunta se si è in possesso del diploma di maturità, obbligatorio per i corsi Triennali, Biennali e per le Abilitazioni. Nel caso si chieda di accedere al Triennio e il Titolo sia in corso di conseguimento, si prega di indicarlo nel campo Note e di allegare alla spedizione anche il certificato/autocertificazione di frequenza.

Anno\A.A.: inserire l'anno di corso e digitare nel formato 9999/9999 l'Anno Accademico al quale si intende chiedere l'ammissione.

N° Commissione: il Numero Commissione deve rimanere su 1 e non è modificabile.

Note: digitare nella text area eventuali note.

Una volta terminato l'inserimento, facendo attenzione all'esattezza dei dati inseriti ed ai campi obbligatori, cliccare su **"Inserisci"**, il programma invierà alla vostra E-mail, Login e Password con cui è possibile rientrare ed apportare le modifiche ai dati inseriti, sempre che il Conservatorio non abbia già effettuato la registrazione della vostra richiesta.

Dopo aver terminato l'inserimento della parte anagrafica, e prima di stampare la domanda, <u>si deve</u> passare all'inserimento delle tasse cosicché sulla stampa risulti anche un prospetto delle tasse pagate senza le quali il Conservatorio non potrà procedere all'iscrizione. Si consiglia di pagare le tasse prima di compilare la domanda di ammissione. Si rammenta che alla fine dell'inserimento dei dati (anagrafici e tasse) si deve stampare la domanda di ammissione ed inviarla a mezzo raccomandata A/R o consegnarla personalmente al Conservatorio allegando: -fotocopia di un documento di identità valido;

-ricevuta ORIGINALE (no fotocopia) del versamento effettuato;

-3 fototessere.

### **Gestione Tasse**

Dopo aver inserito la domanda di ammissione nella videata successiva in alto a destra, cliccare su "Tasse" e successivamente su: 'Inserisci una nuova tassa'.

| Anagrafica Tasse Stampe |                             |                    |            |
|-------------------------|-----------------------------|--------------------|------------|
| G                       | ESTIONE TASSE               | 🕆 Inserisci una nu | uova tassa |
|                         |                             |                    |            |
|                         |                             |                    |            |
|                         | Tipo tassa: AMMISSIONE      |                    |            |
|                         | Tipo esonero:               |                    |            |
|                         | N. Versamento: 123123123    |                    |            |
|                         | Data versamento: 12/12/2011 |                    |            |
|                         | Data incasso: /_/           |                    |            |
|                         | Anno accademico: 2010/2011  |                    |            |
|                         | CCP: 1016                   |                    |            |
|                         | Imp. versamento: 6,04       |                    |            |
|                         | 🖩 Inserisci                 |                    |            |
|                         |                             |                    |            |

Il codice verrà assegnato automaticamente dal computer.

Scegliere dal menu a tendina il Tipo di Tassa e indicare la Data del versamento (nel formato 99/99/9999) e il suo Importo.

Per la tassa di Ammissione di € 6,05 (Trienni, Bienni), selezionare la voce "AMMISSIONE"

La tassa di Ammissione di € 6,05 è da versare sul c.c.p. n. 1016 TASSE CC.GG. – PESCARA (o ROMA)

Per la tassa di Ammissione di  $\in$  100,00 (per Trienni), selezionare la voce "Contributo scolastico – ammissione I liv." Per la tassa di Ammissione di  $\in$  100,00 (per Bienni), selezionare la voce "Contributo scolastico – ammissione II liv." Per la tassa di Ammissione di  $\in$  30,00 (per i Corsi Pre-Accademici), selezionare la voce "Contributo Scolastico –

Ammissione P.A".

Le tasse di Ammissione (€ 100,00 per Bienni e Trienni, € 30,00 per Corsi Pre-Accademici) sono da versare sul c.c. POSTALE n. 16646150 intestato al Conservatorio di Musica "Vivaldi" di Alessandria

o c.c. BANCARIO nº IBAN IT 85 P 03204 10400 0000 0000 7058 intestato al Conservatorio di

Musica "Vivaldi" di Alessandria

Nel caso si richieda l'ammissione a più Corsi universitari (Trienni e Bienni indistintamente) per lo stesso anno accademico, non è necessario pagare nuovamente le tasse ma va caricata una ulteriore Domanda d'Ammisisone e inserite nuovamente le tasse, scegliendo dal menù 'Tipo esonero' la voce "DOMANDA AMMISSIONE MULTIPLA".

I campi 'Data incasso' e 'CCP' non devono essere completati. Cliccare su "Inserisci".

Anche in questo caso è possibile apportare modifiche fintanto che il Conservatorio non abbia già effettuato la registrazione.

Per modificare la tassa già inserita:

| Anagrafica     | Tasse Stampe |              |             |            |              |              |                    |                   |
|----------------|--------------|--------------|-------------|------------|--------------|--------------|--------------------|-------------------|
| GESTIONE TASSE |              |              |             |            |              | O Inseris    | ci una nuova tassa |                   |
| Mod. Elim.     | Tipo tassa   | Tipo esonero | Anno Accad. | Nº versam. | Data versam. | Data incasso | C.C.P.             | Copy to clipboard |
| 🛛 🖌 👗 AMI      | MISSIONE     |              | 2010/2011   | 123123123  | 12/12/2011   |              | 1016               | 6,04              |
|                | -            |              |             |            |              |              |                    |                   |

cliccare sull'icona di modifica.

| Tipo tassa:         | AMMISSIONE     | V |
|---------------------|----------------|---|
| Tipo esonero:       |                | ▼ |
| N. Versamento:      | 123123123      |   |
| Data versamento:    | 12/12/2011     |   |
| Data incasso:       |                |   |
| Anno accademico:    | 2010/2011      |   |
| CCP:                | 1016           |   |
| Importo versamento: | 6,04           |   |
|                     | 🖬 <u>Salva</u> |   |

Apportare le modifiche e "Salvare". Per eliminare una tassa già inserita cliccare sulla crocetta rossa.

Si rammenta che alla fine dell'inserimento dei dati (<u>anagrafici e tasse</u>) si deve stampare la domanda di ammissione ed inviarla mezzo raccomandata A/R o consegnarla personalmente alla Segreteria Didattica del Conservatorio allegando:

-fotocopia di un documento di identità valido;

-ricevuta ORIGINALE (no fotocopia) del versamento effettuato;

-3 fototessere.

Per effettuare la stampa procedere come segue:

#### Stampe

Per stampare la vostra richiesta di ammissione: cliccare su "Stampe".

|          | Anagrafica Ta               | sse Stampe |              |             |            |              |              |         |                      |
|----------|-----------------------------|------------|--------------|-------------|------------|--------------|--------------|---------|----------------------|
|          | GESTIONE TASSE              |            |              |             |            |              |              | 🕑 Inser | isci una nuova tassa |
|          | Mod. Elim.                  | Tipo tassa | Tipo esonero | Anno Accad. | Nº versam. | Data versam. | Data incasso | C.C.P.  | Copy to clipboard    |
|          | 📝 样 AMMISSI                 | ONE        |              | 2010/2011   | 123123123  | 12/12/2011   |              | 1016    | 6,04                 |
|          |                             |            |              |             |            |              |              |         |                      |
| DATI R   | DATI RELATIVI AL NOMINATIVO |            |              |             |            |              |              |         | DI                   |
| 1. STAMP | A DOMANDA DI                | AMMISSIONE |              |             | 8          |              |              |         |                      |
| 2        |                             |            |              | 9           |            |              |              |         |                      |
| 3        |                             |            |              |             | 10         |              |              |         |                      |
| 4        |                             |            |              |             | 11         |              |              |         |                      |
| 5        |                             |            |              | 12          |            |              |              |         |                      |
| 6        |                             |            |              |             | 13         |              |              |         |                      |
| 7        |                             |            |              |             |            |              |              |         |                      |

Scegliere l'opzione 1. Stampa domanda di ammissione.

| STAMPA DOMANDA DI AMMISSIONE                                               | *              |
|----------------------------------------------------------------------------|----------------|
| Il nominativo è minorenne?                                                 | ● No ○ Si      |
| ESTREMI DEL DOCUMENTO DEL CANDIDATO/GENITORE                               |                |
| Tipo documento di riconoscimento (Es. Patente Auto, Carta d'identita, ecc) |                |
| Numero                                                                     |                |
| Rilasciato il                                                              |                |
| dal                                                                        |                |
| Tipo stampa                                                                | EXPLORER 💌     |
| Percentuale grandezza carattere                                            | 100 %          |
| Torna alle scelte delle certificazioni [ALT+Q]                             | Stampa [ALT+S] |

Inserire i dati nel menu di scelta. Nel caso di minorenni inserire gli estremi del documento del genitore. Scegliere dal menu a tendina il tipo di Stampa: Explorer, Pdf o Word.

Impostare la grandezza del carattere secondo le Vs. esigenze (100% va benissimo) e cliccare su stampa.

| File Modifica Visualizza Preferiti Strumenti ? |                                                |                                                    |
|------------------------------------------------|------------------------------------------------|----------------------------------------------------|
| 🔆 💦 🙀 Soogle 🏾 🖉 Siti suggeriti 👻 🖉 Scarica a  | ltri add-on 🔻                                  |                                                    |
| 篖 Domanda di ammissione modello generico       |                                                | 🛅 👻 🖾 👻 🖃 📥 👻 Pagina 👻 Sicurezza 👻 Strumenti 👻 🔞 🕶 |
|                                                | VIA XXV LUGLIO N.10<br>89123 - REGGIO CALABRIA | BRIA                                               |
|                                                | $\sim$                                         |                                                    |

Per effettuare l'effettiva stampa cliccare su File e dalla lista scegliere "Anteprima di stampa". Si può anche cliccare sulla freccetta vicino l'icona di stampa e scegliere "Anteprima di stampa".

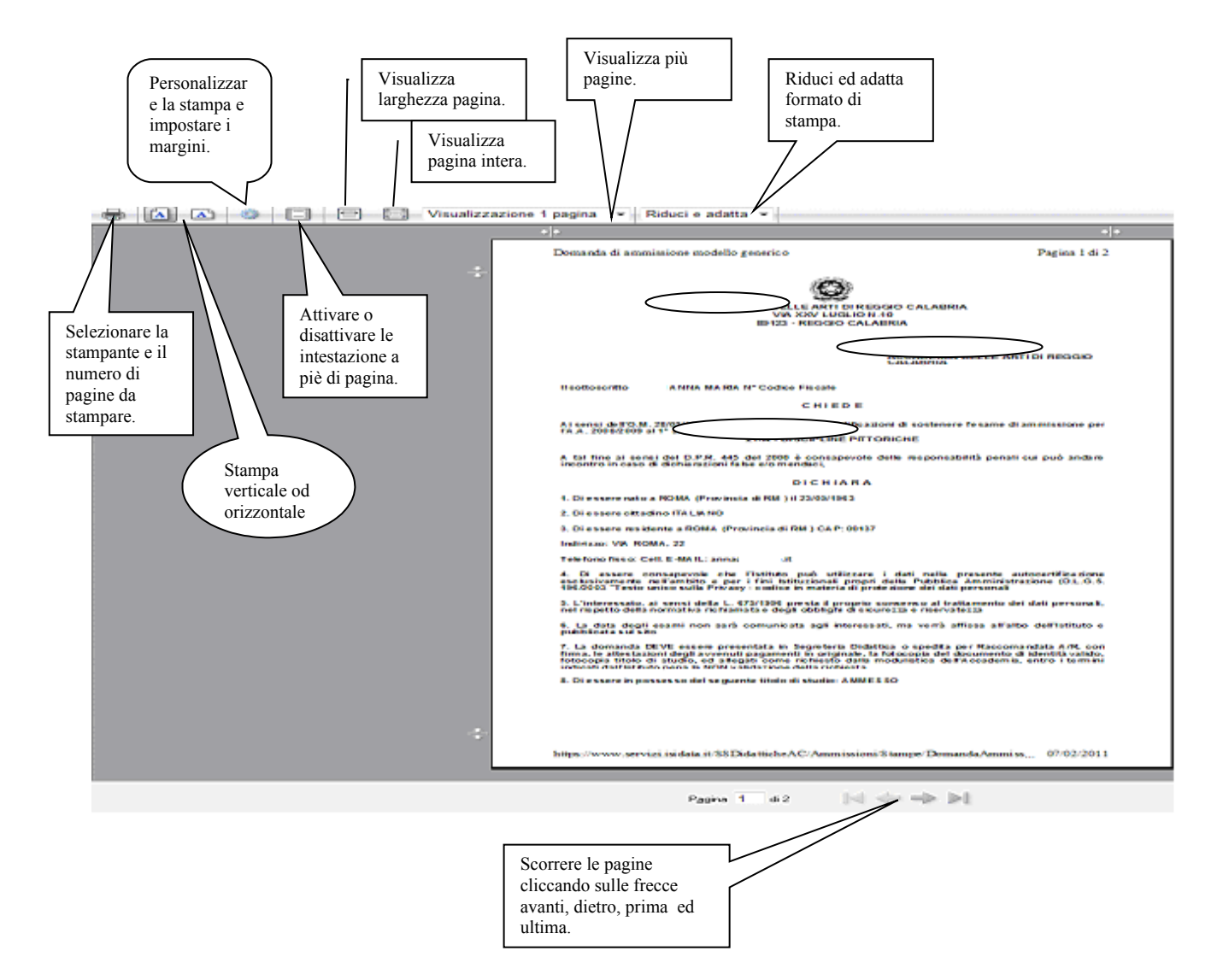

Questo ovviamente è valido per il browser di Explorer 8; per gli altri browsers il procedimento è simile, eccetto qualche piccola differenza.

#### **MODIFICA DOMANDE DI AMMISSIONE**

Per modificare la domanda già inserita, sempre che il Conservatorio non l'abbia già registrata, procedere come segue: una volta ricevute le credenziali per accedere al Servizio Studenti tramite e-mail, cliccare sull'opzione 2. del menu principale "Modifica domanda di ammissione".

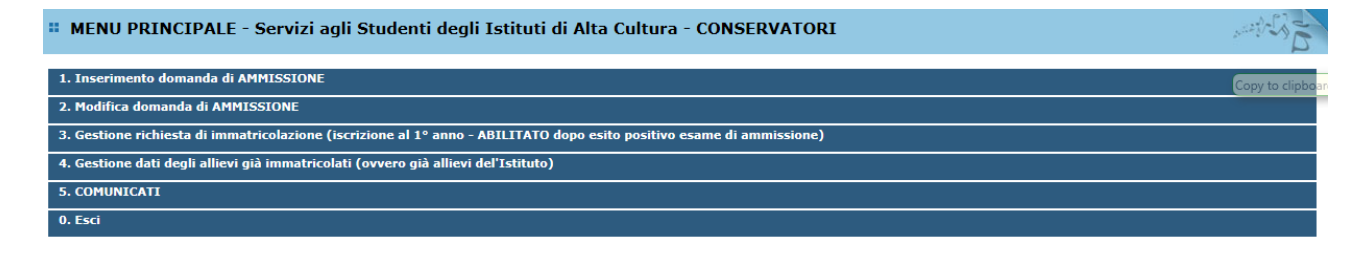

Scegliere dal menu a tendina il Conservatorio al quale avete richiesto l'esame di ammissione, Inserire il codice e la password (inviatevi via e-mail al momento dell'inserimento della domanda di ammissione).

|                 | Seleziona il Conservatorio 🔛                                       |  |
|-----------------|--------------------------------------------------------------------|--|
|                 | Codice                                                             |  |
|                 | 562                                                                |  |
|                 | Password                                                           |  |
|                 | ******                                                             |  |
|                 | <u>Accedi</u>                                                      |  |
| Password del    | a Richiesta di Ammissione smarrita (solo Anno Accademico corrente) |  |
| Seleziona sopra | l Conservatorio e inserisci l'email usata per la richiesta         |  |
|                 | Email                                                              |  |

(In caso di smarrimento della password, inserire l'indirizzo E-mail indicato al momento dell'inserimento della domanda di ammissione e cliccare su: "Richiedi". Il sistema vi invierà all'E-mail indicata le credenziali relative).

Cliccare su "Richiesta di modifica domanda di ammissione.

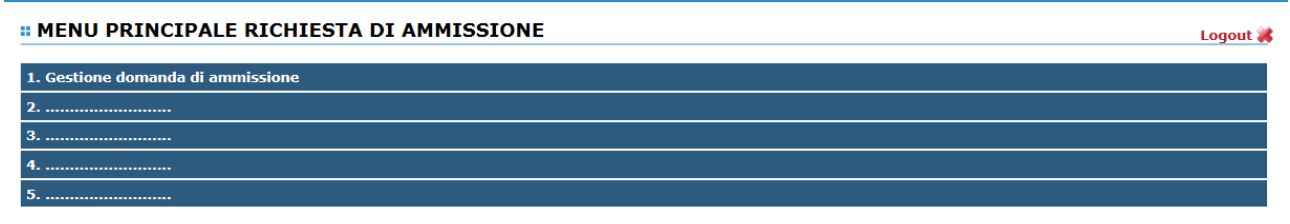

Scegliere l'opzione 1. 'Gestione domande di ammissione.

Cliccare su "Modifica".

| Anarafica Tasse Stamp                                                      |                                                                                                    |  |  |  |
|----------------------------------------------------------------------------|----------------------------------------------------------------------------------------------------|--|--|--|
|                                                                            |                                                                                                    |  |  |  |
|                                                                            | RICHIESTA AMMISSIONE/SETTIMANA ORIENTAMENTO - DATI ANAGRAFICI<br>E' possibile apportare mobiliche finchè il Conservatorio non effettua la registrazione della tua richiesta                                |  |  |  |
| <ul> <li>Si rammenta che alla fine dell'inserimento dei dati (a</li> </ul> | nagrafici e tasse) si deve stampare la domanda di ammissione ed invocta mezzo raccomandata A/R o consegnaria personalmente al Conservatorio allegando i documenti come richiesto dal Conservatorio stesso. |  |  |  |
|                                                                            | MODALITA SUALIZZAZIONE                                                                                                    |  |  |  |
|                                                                            | 2 Modifica                                                                                                    |  |  |  |
| PASSWORD                                                                   | IKETRZGRCJ                                                                                                    |  |  |  |
| Cognome                                                                    | BIANCHI                                                                                                    |  |  |  |
| Nome                                                                       | ALVARO                                                                                                    |  |  |  |
| Sesso                                                                      | м                                                                                                    |  |  |  |
| Scuola di                                                                  | CANTO                                                                                                    |  |  |  |
| Eventuale specifica corso                                                  |                                                                                                    |  |  |  |
| Anno scuola Media/Liceo annessa                                            |                                                                                                    |  |  |  |
| Năzionalită                                                                | IIALIA NASOTTA                                                                                                    |  |  |  |
| Designe                                                                    | NASLIA<br>NASLIA                                                                                                    |  |  |  |
| Descisato                                                                  |                                                                                                    |  |  |  |
| Provincia                                                                  |                                                                                                    |  |  |  |
| Comune                                                                     | KUMA                                                                                                    |  |  |  |
| Data di nascita                                                            | 23/10/2000                                                                                                    |  |  |  |
| Codice fiscale                                                             | BNCLVR00R23H501Q                                                                                                    |  |  |  |
|                                                                            | RESIDENZA                                                                                                    |  |  |  |
| Régione                                                                    |                                                                                                    |  |  |  |
| Provincia                                                                  | RM                                                                                                    |  |  |  |
| Comune                                                                     | ROMA                                                                                                    |  |  |  |
| Сар                                                                        | 00100                                                                                                    |  |  |  |
| Indirizzo                                                                  | Via Verga ,12                                                                                                    |  |  |  |
| Telefono fisso                                                             | 06998989                                                                                                    |  |  |  |
| Cellulare                                                                  |                                                                                                    |  |  |  |
| E-mail                                                                     | anna@isidata.it                                                                                                    |  |  |  |
|                                                                            | BOYADJIAN GARABED                                                                                                    |  |  |  |
| Insegnante preferito (in ordine di preferenza):                            | CONI PAOLO                                                                                                    |  |  |  |
|                                                                            | LEONI MAURIZIO                                                                                                    |  |  |  |
| Insegnante preparatore                                                     | COSOLA MARIELLA                                                                                                    |  |  |  |
| In possesso Dip.Sup                                                        |                                                                                                    |  |  |  |
| Anno\A.A. ammissione                                                       | 1 2010/2011                                                                                                    |  |  |  |
| N° Commissione                                                             | 1                                                                                                    |  |  |  |
| Note                                                                       |                                                                                                    |  |  |  |
| Data ammissione:                                                           |                                                                                                    |  |  |  |

Apportare le modifiche e "Salvare".

| Anagrafica Tasse | Stampe |                                                                                                    |                   |
|------------------|--------|----------------------------------------------------------------------------------------------------|-------------------|
|                  |        |                                                                                                    |                   |
|                  |        | RICHIESTA AMMIS <mark>su</mark> ne/Settimana orientamento<br>Gi <mark>sava <sup>(6)</sup> Annulla</mark> |                   |
|                  |        |                                                                                                    | Conv to clinboard |